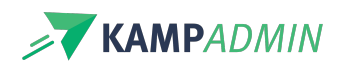

## Data exporteren

## **Excel export**

- 1. Maak of kies een weergave dat je wenst te exporteren. Gebruik hiervoor scopes, opgeslagen weergaves of de filters.
- 2. Selecteer de items dat je wenst te exporteren.

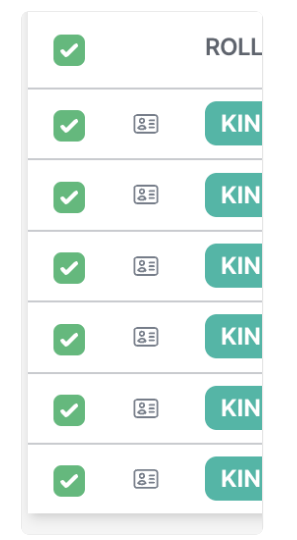

3. Klik op de knop 'Excel export'

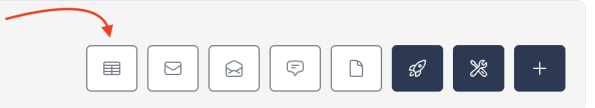

4. Kies voor selecteer kolommen of een opgeslagen lijst. Druk daarna op uitvoeren.

| Excel Export                                  | Excel Export                                  |
|-----------------------------------------------|-----------------------------------------------|
| Selecteer de kolommen die je wilt exporteren. | Selecteer de kolommen die je wilt exporteren. |
| TEMPLATE<br>Zelf kolommen kiezen ~ -          | TEMPLATE                                      |
| Annuleren Uitvoeren                           | Annuleren Uitvoeren                           |

5. Selecteer de kolommen of pas ze aan.

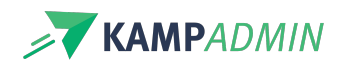

| Excel Export                                                             |                                                                         |
|--------------------------------------------------------------------------|-------------------------------------------------------------------------|
| Geef je template ee<br>TEMPLATE<br>Lijst<br>KOLOMMEN<br>Titel × Rollen × | n naam.<br>Geboortedatum × E-mail × Gemaakt op ×                        |
| DEZE TEMPLATE<br>BIJWERKEN?                                              | Sla deze kolommen op als een template om ze later opnieuw te gebruiken. |
|                                                                          | Annuleren Uitvoeren                                                     |

6. Sla de export op als template of bewerk de gekozen template, door op het vinkje te klikken. Druk daarna op uitvoeren. Indien je de lijst niet wenst op te slaan, druk je direct op **uitvoeren**.

| Excel Export                                                                                  | Excel Export                                                                                              |
|-----------------------------------------------------------------------------------------------|----------------------------------------------------------------------------------------------------|
| Geef je template een naam.                                                                    | at Geef je template een naam.                                                                             |
| TEMPLATE                                                                                      | TEMPLATE                                                                                                  |
| Zelf kolommen kiezen 🗸                                                                        | Lijst 🗸                                                                                                   |
| KOLOMMEN                                                                                      | KOLOMMEN                                                                                                  |
| Titel × Rollen × Geboortedatum × E-mail × Gemaakt op ×                                        | Titel × Rollen × Geboortedatum × E-mail × Gemaakt op ×                                                    |
| OPSLAAN ALS TEMPLATE? Sia deze kolommen op als een template om ze later opnieuw te gebruiken. | DEZE TEMPLATE<br>BIJWERKEN?<br>Sla deze kolommen op als een template om ze later opnieuw te<br>gebruiken. |
| Annuleren Uitvoeren                                                                           | Annuleren Uitvoeren                                                                                       |

7. Indien je heb gekozen voor opslaan of bewerken, geef je de template een naam of wijzig je de naam. Druk daarna op uitvoeren. (Als je een template wijzigt en ook de naam wijzigt, zal de 'oude' volledig overschreven worden.)

| Excel Export             |                                                                         |
|--------------------------|-------------------------------------------------------------------------|
| Geef je template ee      | n naam.                                                                 |
| TEMPLATE                 |                                                                         |
| Zelf kolommen kie        | zen v                                                                   |
| KOLOMMEN                 |                                                                         |
| Titel Rollen Geb         | poortedatum E-mail Gemaakt op                                           |
| OPSLAAN ALS<br>TEMPLATE? | Sia deze kolommen op als een template om ze later opnieuw te gebruiken. |
| NAAM TEMPLATE *          |                                                                         |
| Geef je template e       | en naam                                                                 |
|                          |                                                                         |
|                          | Annuleren Uitvoeren                                                     |

8. De lijst is onmiddellijk beschikbaar in je downloads. Indien je meer dan 1000 items hebt geselecteerd, zal je enkele seconden op je lijst moeten wachten. Deze is daarna ook beschikbaar in je downloads.

| We zijn nog aan het schrijven |
|-------------------------------|
|                               |

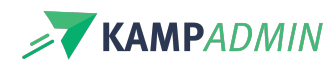

Dit artikel is nog niet helemaal afgewerkt, we zijn nog bezig met schrijven, screenshots aan het toevoegen of plannen om nog een filmpje te maken. Alles wat hier wél al staat, is wel al correcte informatie.

- Linken naar daily-sync
- Linken naar aanwezigheden app
- Linken naar lijsten-tool
- Linken naar import (in geavanceerd)